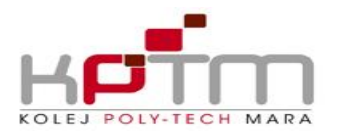

Bahagian Akademik Kepada : Semua Pelajar Daripada Penolong Pengarah Kanan Sektor Pendaftaran & Rekod Statistik : Melalui Tarikh Rujukan kami 10 Oktober 2023 KPTM.AS.SPRS.PK.12(17) 24 Rabiulawal 1445 Hijrah

Memograf

Assalamualaikum w.b.t.

## PRA PENDAFTARAN KURSUS SESI NOVEMBER 2023

Dengan segala hormatnya saya merujuk kepada perkara di atas.

2. Pra-Pendaftaran Kursus (PPK) untuk semester Nov 2023 – Mac 2024 akan dibuka bermula 11-25 Oktober 2023.

3. Semua pelajar diminta membuat pra-pendaftaran kursus secara online di SPMP sebelum mendaftar semula untuk sesi Nov 2023 (1123).

Kegagalan membuat pra-pendaftaran kursus akan menyebabkan pelajar tidak aktif bagi 4. sesi Nov 2023 dan akan dikenakan denda. Sila rujuk lampiran 1 untuk tatacara pra pendaftaran kursus.

Sekian, terima kasih.

## "MALAYSIA MADANI" "BERKHIDMAT UNTUK NEGARA" "LUAR BANDAR SEJAHTERA"

Saya yang menjalankan amanah,

## **FAZLINAWATI ZAKARIA**

PPK Sektor Pendaftaran dan Rekod Statistik

sk: Timbalan Pengarah Akademik Mentor Koordinator program

#### "TRUSTWORTHY, RESILIENT & BLESSED"

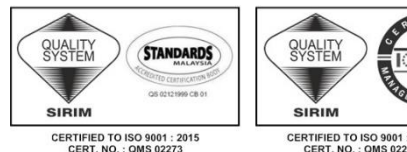

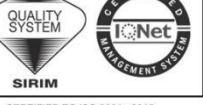

CERTIFIED TO ISO 9001 : 2015 CERT. NO : OMS 02272

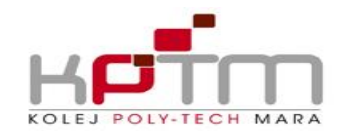

## Lampiran 1

# TATACARA PRA PENDAFTARAN KURSUS SPMP

- 1. Pelajar login SPMP meggunakan ID SPMP: ASXXXXXXXXX dan Password: IC
- 2. Klik Menu Pra Pendaftaran Kursus. Paparan seperti dibawah.

|                                                          | No. Mat               | rik            | PTM170720370                            | Nama                                                                                                    | 12          | MUHAMMAD                         | SYAHMI BIN HASHIM             |                                  |                    |                             |     |
|----------------------------------------------------------|-----------------------|----------------|-----------------------------------------|----------------------------------------------------------------------------------------------------|-------------|----------------------------------|-------------------------------|----------------------------------|--------------------|-----------------------------|-----|
| KOLEJ POLY-TECH MARA                                     | Mattic No<br>Sesi Sen | o.<br>nasa     | 0717                                    | Program                                                                                                    |             |                                  | ACCOUNTANCY                   |                                  |                    |                             |     |
| MUHAMMAD SYAHMI BIN<br>HASHIM<br>[ PELAJAR ]<br>[ 0717 ] | Current S             | lession        |                                         | Frogramme<br>Kohort<br>Cohort                                                                                    | • 2         | D717<br>MD HANAFILAH BIN YA'ACOB |                               |                                  |                    |                             |     |
|                                                          | Semester              |                | -                                       |                                                                                                    |             |                                  |                               |                                  |                    |                             |     |
|                                                          | Academ                | ic Status      | : AKTIF                                 | Mentor                                                                                                    |             |                                  |                               |                                  |                    |                             |     |
| Pelajar                                                  | Status H<br>Debt Stat | utang<br>tus   | : TIDAK BERHUTANG                       | Petunjuk:                                                                                                    | ah Didaftar | kon 📕 Pro-                       | Syarat belum lulus 📗 Telah I  | ulus / Pindah Kre                | adit / Kecuali Kre | tio                         |     |
| Matapelajaran Pelajar                                    | Senarai               | Kursus Yang D  | itawarkan Kepada Pelajar Untuk Sem      | 2 V Dan                                                                                                    | Seksyen     | 1 •                              |                               |                                  |                    |                             |     |
| Pra - Pendaftaran Kursus<br>Pelajar                      | bir or co             | Kod Kursus     | Nama Kursi                              | 5                                                                                                    | ec non      | Kredit                           | Kalegori                      | Hodir Wojib                      | Pra Syarat         | Gred Lulus                  | T   |
| 🖙 Pendatlaran Kursus                                     |                       | Course Code    | FINANCIAL ACCOUNTING I                  |                                                                                                    |             | Credit                           | Category                      |                                  | Prerequisite       | Passing Gred                | t   |
| Pelajar                                                  |                       | PMA1053        | COST ACCOUNTING                         |                                                                                                    | 5           | 3                                | TIDAK DINYATAKAN              | TIDAK                            |                    |                             |     |
| Markah dan Keputusan                                     | 1                     | PMK1013        | PRINCIPLES OF MARKETING                 |                                                                                                    | 5           | 3                                | TIDAK DINYATAKAN              | TIDAK                            | 0                  |                             | 1   |
| Kediaman Pelajar                                         |                       | TGM1013        | STATISTICS                              |                                                                                                    | 5           | 3                                | TIDAK DINYATAKAN              | TIDAK                            | 0                  |                             |     |
| Kelab dan Persatuan                                      | 6                     | HCQ1021        | STATISTICS<br>BEGINNING TABLE TENNIS    |                                                                                                    | GI          | 1                                | TIDAK DINYATAKAN              | TIDAK                            | 0                  |                             |     |
| Kounseling<br>Alumai Balaisa                             |                       |                | BEGINNING TABLE TENNIS                  |                                                                                                    |             |                                  |                               |                                  |                    |                             |     |
| Ribanrava Pelajar                                        | Senarai I             | Kursus Yang Di | daftarkan Untuk Sesi Pengajian : 0118 D | lan Semester : 2                                                                                                 |             |                                  |                               |                                  |                    |                             |     |
| r internety a relator                                    |                       | Kod Kursus     | Nama Kursus                             | li internetti internetti internetti internetti internetti internetti internetti internetti internetti internetti | Kre         | dit Statu                        | Seksyen Catatan               | / Remarks:                       |                    |                             |     |
| Loa Keluar / Sian Out                                    | 8                     | PEC1033        | MICRO ECONOMICS                         |                                                                                                    | 3           | 3                                | 1 1. Pilin kur<br>2. Silo Sof | sus yang ingin<br>skan pendafta  | didoftorkan b      | erdasarkan p<br>empoh akhir | 101 |
| G. Downood Guide                                         | 8                     | PMK1013        | PRINCIPLES OF MARKETING                 |                                                                                                    | 2           | 3                                | 3. Cetak                      | sip pendattar                    | an sebagai bul     | kti pendaftar               | ar  |
| Login Kali Terakhir                                      |                       | TQM1013        | PRINCIPLES OF MARKETING<br>STATISTICS   |                                                                                                    |             | 3                                | 1. Select                     | the course you<br>Confirm the re | want to enrol      | I from the off              | er. |
| Masa : 11:53:00                                          |                       |                | STATISTICS                              |                                                                                                    | 12          |                                  | 3. Print a                    | registration sig                 | as proof of rej    | gistration.                 |     |
|                                                          |                       |                |                                         |                                                                                                    |             |                                  | C. Barri                      |                                  | uniter 1           | Calut Da                    |     |
|                                                          |                       |                |                                         |                                                                                                    |             |                                  | *                             | gesanan/Contin                   |                    | CRICK/PIE                   | -   |
|                                                          |                       |                |                                         |                                                                                                    |             |                                  |                               |                                  |                    |                             |     |

- Masukkan semester bagi sesi Nov 2023 (1123) a)
- Masukkan seksyen sesi Nov 2023 . (sila lihat lampiran senarai kelas beserta seksyen) b)
- Sistem akan menyenaraikan kursus yang ditawarkan. c)
- Klik butang 😳 untuk menyimpan kursus yang hendak didaftarkan ke dalam d) pangkalan data. Pelajar masih boleh melakukan perubahan sepanjang tempoh pendaftaran.
- e) Senarai kursus yang telah dipilih akan dipaparkan pada skrin : Senarai Kursus Yang didaftarkan Untuk Program Sesi Semester dan Seksyen
- f) Pelajar dikehendaki membuat pengesahan terhadap pendaftaran yang telah dibuat dengan klik butang Pengesahan/Confirmation. Sila cetak atau 'printscreen' kursus untuk simpanan.

\*\* Pelajar hendaklah menyemak nama dan kelas terlebih dahulu dan mendapatkan seksyen bagi kursus yang hendak didaftarkan di lampiran senarai kelas dan seksyen bagi kursus yang ditawarkan.

"TRUSTWORTHY, RESILIENT & BLESSED"

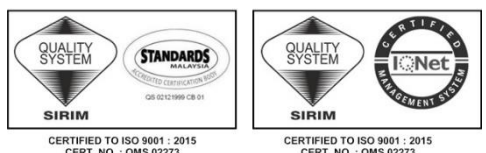

CERTIFIED TO ISO 9001 : 2015 CERT. NO : OMS 02272

Memograf